# CCS-UC-300

Crestron SR Next Generation Room System for Skype<sup>®</sup> for Business

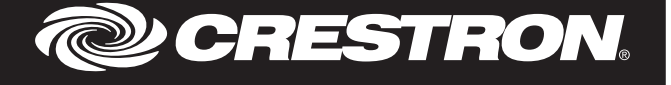

## Description

Notice

This notice provides instructions for enabling the Windows $^{\circ}$  Update feature on the CCS-UC-CODEC-TS-300 (which is part of the CCS-UC-300).

## Procedure

To enable Windows Update, perform the following procedure:

1. Tap <sub>③</sub>.

Setup Screen

- 2. Tap Settings. The User Account Control screen is displayed.
- 3. Enter the Administrator password (sfb) and tap **Yes**. The **Setup** screen is displayed.

| User Account       Account Info         Skype sign-in address       Exchange address (usually same as Skype sign-in address)         Features       Skyperoom1@crestroncloud.onmicrc         Theming       Iomain/username (optional)         Windows Settings       Re-enter password         Theming       Re-enter password         Windows Settings       Re-enter password         Gonain/username (optional)       Iomain(optional)         Junction       Re-enter password         Junction       Re-enter password         Junction       Stype roomating company com.         If you're connecting to Skype for Business servers in different domains, add the list of domains here (i.e. domain1.company.com, domain2.company.com, domain3.company.com). If you change the domain list, you'll need to restart the app.                                                                                                    | Setup            | Version: 3.0.0.                                                                                                    |
|----------------------------------------------------------------------------------------------------|------------------|----------------------------------------------------------------------------------------------------|
| User Account     Account Info       Stype sign-in address     Exchange address (usually same as Skype sign-in address)       Features     Domain/username (optional)       Interning     Massword       Windows Settings     Re-enter password       Configure Domain     Configure Domain       Configure Domain     Constaint.company.com.       Used or saint company.com, domain3.company.com.     If you're constaint here (ie. domains here (ie. domains here (ie. domains company.com, domain3.company.com,). If you change the domain list, company.com, domain3.company.com,                                                                                                    |                  |                                                                                                    |
| Skype sign-in address       Exchange address (usually same as Skype sign-in address)         Features       Domain/username (optional)         Interning       Idomain/example123         Windows Settings       Re-enter password         Interning       Interning         Re-enter password       Interning         Oronfigure Domain       Configure Domain         Up out concentrate for business servers in different domains, add the list of domains here (i.e. domain1.company.com, domain2.company.com, unain3.company.com,). If you change the domain list; you'll need to restart the app.         Idomain1.company.com, domain2.company.com, domain3.company.com,                                                                                                    |                  | Account Info                                                                                                    |
| Features       Skyperoom1@crestroncloud onmicrox x       Skyperoom1@crestroncloud onmicroxoft         Domain/username (optional)                                                                                                    |                  | Skype sign-in address Exchange address (usually same as Skype sign-in address)                                                                                                    |
| Domain/username (optional)         domain/username (optional)         domain/username (optional)         windows Settings         Windows Settings         Re-enter password         configure Domain         Configure Domain         Please provide full domain name, ex. Domain.company.com.         If you're connecting to Skype for Business servers in different domains, add the list of domains here (i.e., domain1 company.com, domain2.company.com). If you change the domain list, you'll need to restart the app.         domain1.company.com, domain2.company.com                                                                                                    | Features         | Skyperoom1@crestroncloud.onmicrc × Skyperoom1@crestroncloud.onmicrosoft.                                                                                                    |
| Theming       domain/example 123         Password       ••••••••••••••••••••••••••••••••••••                                                                                                    |                  |                                                                                                    |
| Password  Windows Settings Password  Re-enter password  Terrer password  Terrer password  T | Themina          | domain\example123                                                                                                    |
| Windows Settings         Re-enter password         Image: Configure Domain         Configure Domain         Please provide full domain name, ex. Domain company.com.         Hyou're connecting to Skype for Business servers in different domains, add the list of domains here (i.e. domain company.com, domain3 company.com,). If you change the domain list, you'll need to restart the app.         domain1.company.com, domain2 company.com, domain3.company.com,                                                                                                    |                  |                                                                                                    |
| Re-enter password  Configure Domain  Please provide full domain name, ex. Domain company.com. If you're connecting to Skype for Business servers in different domains, add the list of domains here (i.e. domain1 company.com, domain2 company.com, .). If you change the domain list, you'll need to estart the app.  domain1 company.com, domain2.company.com, domain3.company.com                                                                                                    | Windows Settings | ••••••                                                                                                    |
| Configure Domain Please provide full domain name ex. Domain company.com. If you're connecting to Skype for Business servers in different domains, add the list of domains here (i.e. domain1.company.com, domain2.company.com, domain3.company.com). If you change the domain list, you'll need to restart the app. domain1.company.com, domain2.company.com, domain3.company.com                                                                                                    | Windows Settings |                                                                                                    |
| Configure Domain<br>Please provide full domain name, ex. Domain company.com.<br>If you're connecting to Skype for Business servers in different domains, add the list of domains here (i.e.<br>domaini company.com domain2 company.com, domain3 company.com). If you change the domain list,<br>you'll need to restart the app.<br>domain1 company.com, domain2.company.com, domain3.company.com                                                                                                    |                  | •••••                                                                                                    |
| Configure Domain Please provide full domain name, ex. Domain company.com. If you're connecting to Skype for Business servers in different domains, add the list of domains here (.e. domain (company.com, domain2 company.com, domain3 company.com). If you change the domain list, you'll need to restart the app. domain1.company.com, domain2.company.com, domain3.company.com                                                                                                    |                  |                                                                                                    |
| Please provide full domain name, ex. Domain.company.com.<br>If you're connecting to Skype for Business servers in different domains, add the list of domains here (i.e.<br>domain1.company.com, domain2.company.com, domain3.company.com). If you change the domain list,<br>you'll need to restart the app.<br>domain1.company.com, domain2.company.com, domain3.company.com                                                                                                    |                  | Configure Domain                                                                                                    |
| domain1.company.com, domain2.company.com, domain3.company.com                                                                                                    |                  | Please provide full domain name, ex. Domain company.com.<br>If you're connecting to Skype for Business serves in different domains, add the list of domains here (i.e.<br>domain! company.com, domain? company.com, domain? company.com). If you change the domain list,<br>you'll need to restart the app. |
|                                                                                                    |                  | domain1.company.com, domain2.company.com, domain3.company.com                                                                                                    |
|                                                                                                    |                  |                                                                                                    |
| Reset Device Save and Exit Exit without sa                                                                                                    | Reset Device     | Save and Exit Exit without saving                                                                                                    |

- 4. Tap Windows Settings, and then tap Go to Admin Sign-in. The login screen is displayed.
- 5. Tap Administrator to select the administrator login.
- 6. Enter the administrator password (sfb). The Windows desktop is displayed.
- 7. Tap <sup>■</sup>, and then <sup></sup> to open the Windows Settings app.

| Windows Settings App                    |                                         |                                                 |                                             |                                       |
|-----------------------------------------|-----------------------------------------|-------------------------------------------------|---------------------------------------------|---------------------------------------|
| Settings                                |                                         |                                                 |                                             | - 🗆 ×                                 |
|                                         |                                         | Windows Settings                                |                                             |                                       |
|                                         |                                         |                                                 |                                             |                                       |
|                                         | Find a s                                | etting                                          | ۵,                                          |                                       |
|                                         |                                         |                                                 |                                             |                                       |
|                                         |                                         | $\bigcirc$                                      |                                             | 8                                     |
|                                         |                                         |                                                 | <u> i a</u>                                 | 8—                                    |
| System<br>Display, notifications,       | Devices<br>Bluetooth, printers, mouse   | Network & Internet<br>Wi-Fi, airplane mode, VPN | Personalization<br>Background, lock screen, | Apps<br>Uninstall, defaults, optional |
| power                                   |                                         |                                                 | colors                                      | features                              |
|                                         |                                         |                                                 |                                             |                                       |
| $\bigcirc$                              | Δ.                                      |                                                 | CL.                                         | $\cap$                                |
| X                                       | À字                                      | $\bigcirc$                                      | (17                                         |                                       |
| Accounts<br>Your accounts, email, sync, | Time & language<br>Speech, region, date | Gaming<br>Game bar, DVR,                        | Ease of Access<br>Narrator, magnifier, high | Privacy<br>Location, camera           |
| work, family                            |                                         | broadcasting, Game Mode                         | contrast                                    |                                       |
|                                         |                                         |                                                 |                                             |                                       |
|                                         |                                         |                                                 |                                             |                                       |
| $\sim$                                  |                                         |                                                 |                                             |                                       |
| Update & security                       |                                         |                                                 |                                             |                                       |
| backup                                  |                                         |                                                 |                                             |                                       |
|                                         |                                         |                                                 |                                             |                                       |
|                                         |                                         |                                                 |                                             |                                       |

8. Tap **Network and Internet**, and then tap **Ethernet**, followed by **Change adapter options**. The Network Connections window is displayed.

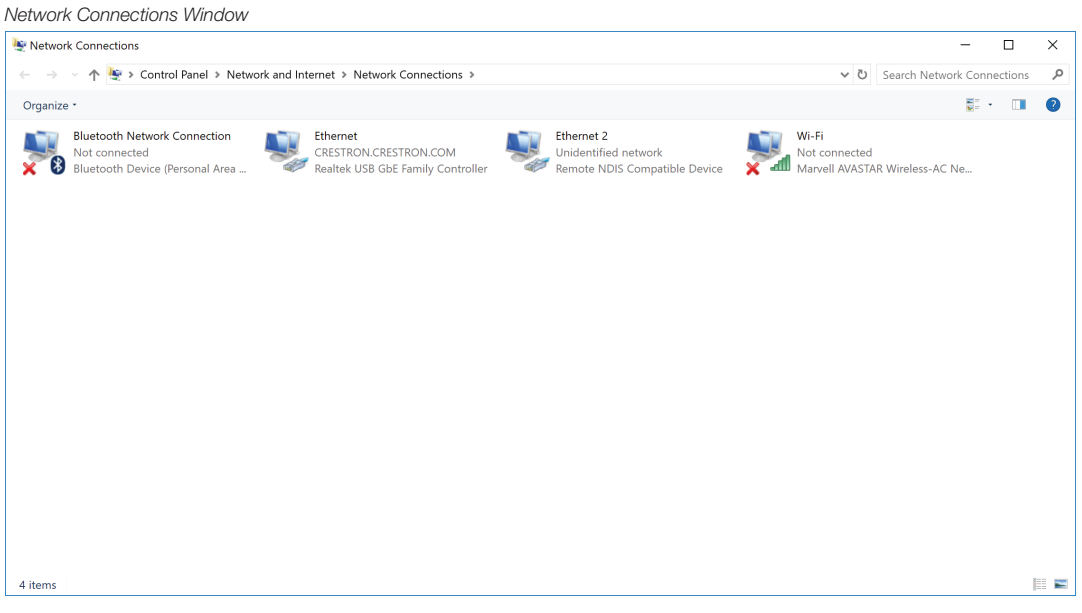

9. Double-tap the "Remote NDIS Compatible Device", and then tap **Properties**. The device's Properties window is displayed.

#### Ethernet 2 Properties Window

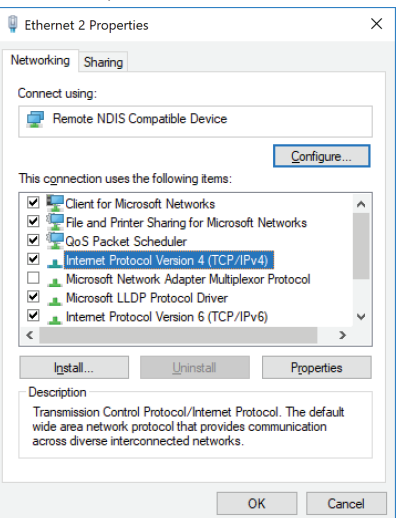

### 10. Tap Internet Protocol Version 4 (TCP/IPv4), and then tap Properties.

- 11. Select Use the following IP address: and enter the following values as shown in
  - the diagram below.

Internet Protocol Version 4 (TCP/IPv4) Properties Window

| Internet Protocol Version 4 (TCP/IPv4) Properties X                                                                                                    |                                                                                                    |  |  |
|----------------------------------------------------------------------------------------------------|----------------------------------------------------------------------------------------------------|--|--|
| General                                                                                                    |                                                                                                    |  |  |
| You can get IP settings assigned automatically if your network supports<br>this capability. Otherwise, you need to ask your network administrator<br>for the appropriate IP settings. |                                                                                                    |  |  |
| O Obtain an IP address automatically                                                                                                    | The product warranty can be found at www crestron com/warranty                                                                                                    |  |  |
| • Use the following IP address:                                                                                                    | The specific patents that cover Crestron products are listed at www.crestron.com/legal/patents.                                                                                                    |  |  |
| IP address:         169.254.0.1           Sybnet mask:         255.255.0.0                                                                                                    | Certain Crestron products contain open source software. For specific information, please visit<br>www.crestron.com/opensource.                                                                                                    |  |  |
| Default gateway:                                                                                                    | Crestron and the Crestron logo are either trademarks or registered trademarks of Crestron                                                                                                    |  |  |
| ○ Obtain DNS server address automatically                                                                                                    | Electronics, Inc. in the United States and/or other countries. Bluetooth is either a trademark or<br>registered trademark of Bluetooth SIG, Inc. in the United States and/or other countries. Microsoft,<br>Skype, and Windows are either trademarks or registered trademarks of Microsoft Corporation in the<br>United States and/or other countries. Wi-Fi is either a trademark or registered trademark of Wi-Fi<br>Alliance in the United States and/or other countries. Other trademarks, registered trademarks, and<br>trade names may be used in this document to refer to either the entities claiming the marks and<br>names or their products. Crestron disclaims any proprietary interest in the marks and names of ot<br>Crestron is not responsible for errors in typography or photography. |  |  |
| Use the following DNS server addresses:                                                                                                    |                                                                                                    |  |  |
| Preferred DNS server:                                                                                                    |                                                                                                    |  |  |
| Alternate DNS server:                                                                                                    |                                                                                                    |  |  |
| Vajdate settings upon exit Adyanced                                                                                                    |                                                                                                    |  |  |
|                                                                                                    | This document was written by the Technical Publications department at Crestron.                                                                                                    |  |  |
| OK                                                                                                    | ©2017 Crestron Electronics, Inc.                                                                                                    |  |  |
| IP address: Enter 169.254.0.1                                                                                                    |                                                                                                    |  |  |
| Subnet mask: Enter 255.255.0.0                                                                                                    | Crestron Electronics, Inc. Installation & Operation Guide - DOC, 82                                                                                                    |  |  |
| • Default gateway: Leave this field blank.                                                                                                    | 15 Volvo Drive, Rockleigh, NJ 07647 (2049)                                                                                                    |  |  |
| ap <b>OK</b> and close the other windows that have been opened.                                                                                                    | Tel: 888.CRESTRON 11                                                                                                    |  |  |
| Vanually start a Windows Update, or wait for the automatic overnight update.                                                                                                    | www.crestron.com change without no                                                                                                    |  |  |